## Locating a Structure

To find a specific structure, use Structure | Manage Structures menu and select Search tab.

| Current  | Search Structures                                                                            |
|----------|----------------------------------------------------------------------------------------------|
| Favorite | This page lets you find structures.                                                          |
| Му       |                                                                                              |
| Popular  | Search by structure parameters Search by the structure ID                                    |
| Search   | Name                                                                                         |
| All      | Searches in the structure's name.                                                            |
|          | Owner:                                                                                       |
|          | Start typing to get a list of possible matches.                                              |
|          | Permission level: View Searches for structures to which you have the specified access level. |
|          | Search                                                                                       |

## Finding Structures by Name, Access Level or Owner

To search for structures by their properties:

1. Enter any of the search parameters. Parameters are:

| Name                 | Only structures that contain the specified text in their name will be shown. You can use a part of the word that you know should be in the structure's name.                                                                                                    |  |
|----------------------|----------------------------------------------------------------------------------------------------|--|
| Owner                | Only structures that are owned by the specified user will be shown.                                                                                                    |  |
| Permissi<br>on Level | <b>si</b> Lets you select the structures that you can Edit or Control, according to the selected permissions level. (For example, if you select <b>Edit</b> permission <b>eli</b> level, you will see all structures that you can edit and control, but you will not see structures that you can only view.) |  |

2. Click Search. If no parameters were specified, all structures visible to you will be shown.

You can search by structure owner only if you have the permission to browse users.

## Finding a Structure by Its ID

To perform a search by structure's numeric ID:

- Click Search by the structure ID tab.
- Enter the structure ID. (It must be a number.)
- Click Search. If there's a structure which has the specified ID and you have the permission to view it, it will be shown.